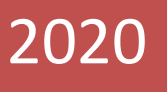

## Plataforma Electrónica de Visados MANUAL PARA COLEGIADOS

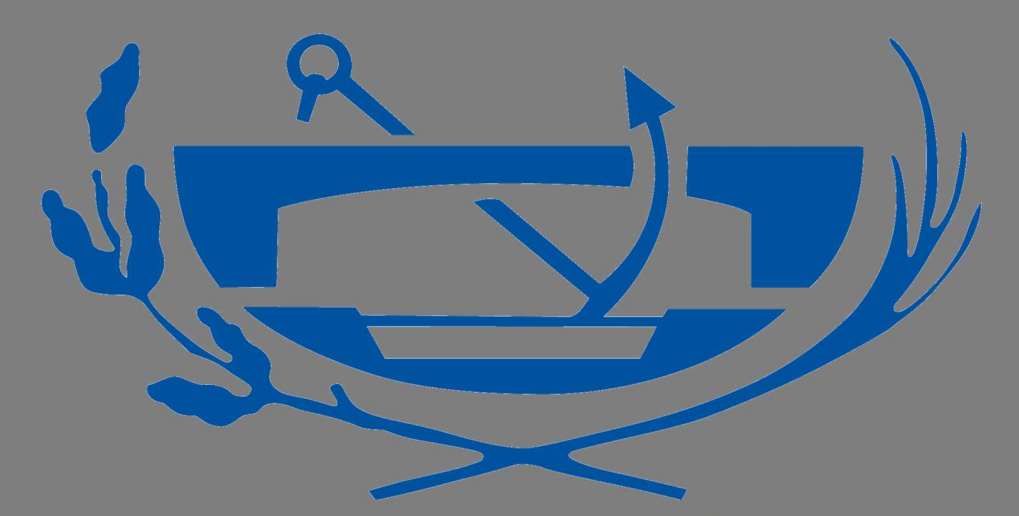

COLEGIO DE INGENIEROS TÉCNICOS DE OBRAS PÚBLICAS

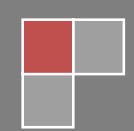

CITOP-CONSEJO 01/01/2020

## INTRODUCCIÓN

Los colegiados podrán realizar los visados y las verificaciones documentales de trabajos desde cualquier lugar del mundo y a cualquier hora, pudiendo descargar documentos tramitados hace días, meses o incluso años, tantas veces como quieran, solo con tener acceso a Internet y a la zona privada del Colegio.

El colegiado tan solo ha de generar un fichero en formato PDF con todos los documentos que integran su trabajo, conectarse a la zona privada de tramitación electrónica, rellenar la solicitud y enviar el fichero PDF.

Una vez recibida la solicitud y el fichero en el Colegio, se procederá a su registro y revisión. En caso de que se le dé la conformidad, el sistema introducirá en el documento los sellos correspondientes con los datos del visado o la verificación documental, marcando todas las hojas del documento con los sellos o marcas necesarias. El fichero resultante será debidamente protegido y firmado en su caso y podrá ser descargado por el colegiado.

La URL de la nueva plataforma de tramitación de expedientes es: <u>http://citop.e-visado.net/Inicio.aspx?ReturnUrl=%2f</u>

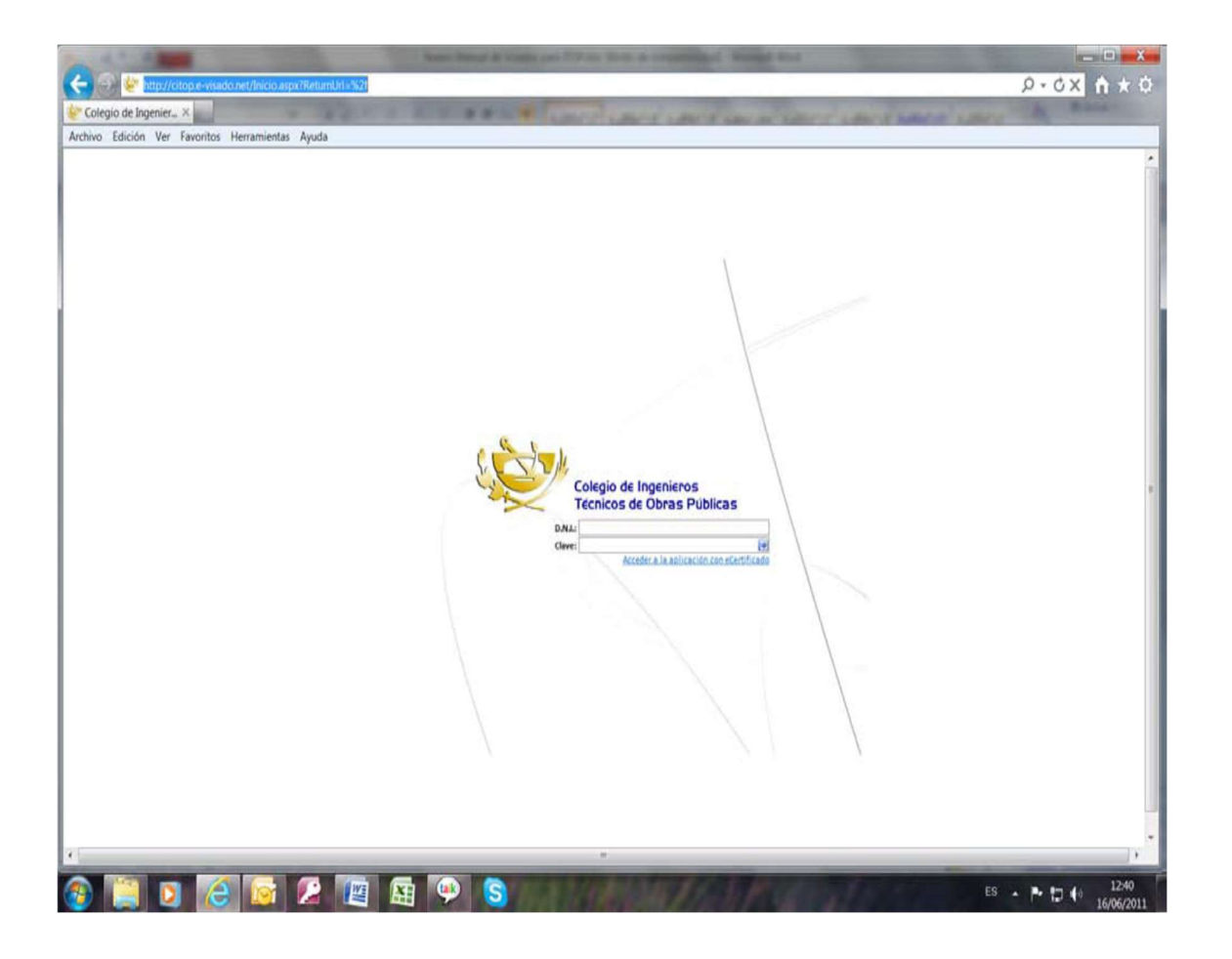

Para acceder a la plataforma se puede hacer mediante DNI-electrónico, Camerfirma (Servicio de certificación digital de las Cámaras de Comercio, Industria y Navegación de España), IDCAT (Identificador digital emitido por la Agencia Catalana de Certificación de la Generalitat de Catalunya) ACCV (de la Generalitat Valencia) y IZENPE (firma electrónica de Euskadi).

Una vez el usuario se ha identificado se accede a una pantalla en la que a la derecha se publican noticias de interés para el colegiado (se pueden cerrar clicando la cruz roja) y a la parte superior izda puedes ver en azul los tres tipos de trabajos que se pueden tramitar

**VISADO**. Trámite que ha de realizarse **obligatoriamente** para todos aquellos trabajos que establece el artículo 2 del Real decreto 1000/2010, de 5 de agosto, sobre visado colegial obligatorio (edificación, demolición de edificación y proyectos de voladuras) o bien **voluntariamente** a petición expresa de los clientes, incluidas las Administraciones Públicas cuando actúen como tales, según el artículo 5 de la Ley 25/2009, de 22 de diciembre, de modificación de diversas leyes para su adaptación a la Ley sobre el libre acceso a las actividades de servicios y su ejercicio.

**VERIFICACIÓN DOCUMENTAL** Registro y control voluntario de las intervenciones profesionales de los colegiados para garantizar el cumplimiento de la buena práctica y legalidad. Tiene como finalidad la acreditación de la identidad, titulación y habilitación legal y colegial del técnico autor del trabajo o documentación profesional objeto de verificación, control de incompatibilidades y otras circunstancias inhabilitantes, y acreditación de la corrección e integridad formal de la documentación que integra el trabajo profesional sujeto a verificación.

**CITE (CERTIFICADO DE IDONEIDAD TÉCNICA)** Registro y control obligatorio de las intervenciones profesionales de los colegiados en el ámbito de las Administraciones Públicas con las que el Colegio haya suscrito convenio de certificación de idoneidad técnica, para garantizar el cumplimiento de la buena práctica y legalidad. Tiene como finalidad la acreditación de la identidad, titulación y habilitación legal y colegial del técnico autor del trabajo o documentación profesional objeto de certificación, control de incompatibilidades y otras circunstancias inhabilitantes y acreditación de la corrección e integridad formal de la documentación que integra el trabajo profesional sujeto a certificación en los términos de cada convenio. CITE, Visado, Verificación Documental

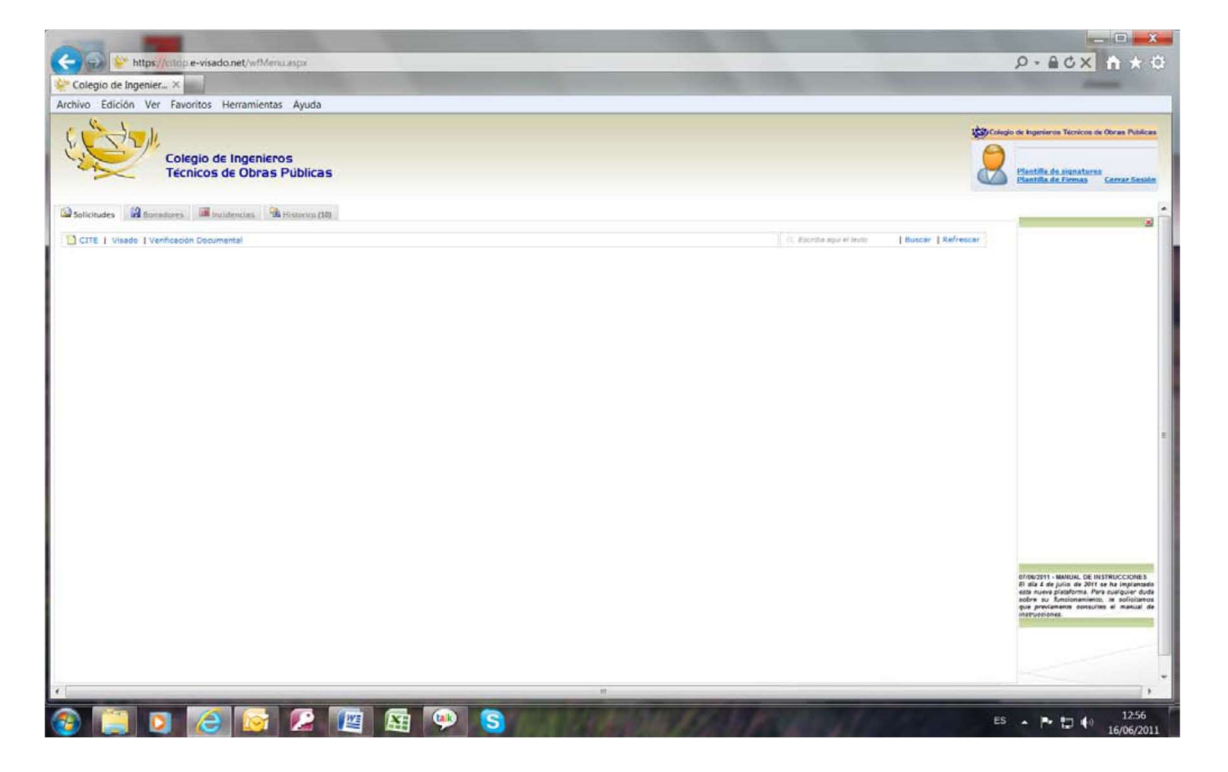

## SOLICITUD DE UN VISADO

La página siempre se abre por la pestaña solicitudes, luego se escoge el tipo de tramitación que se quiere hacer, en este cado Visado

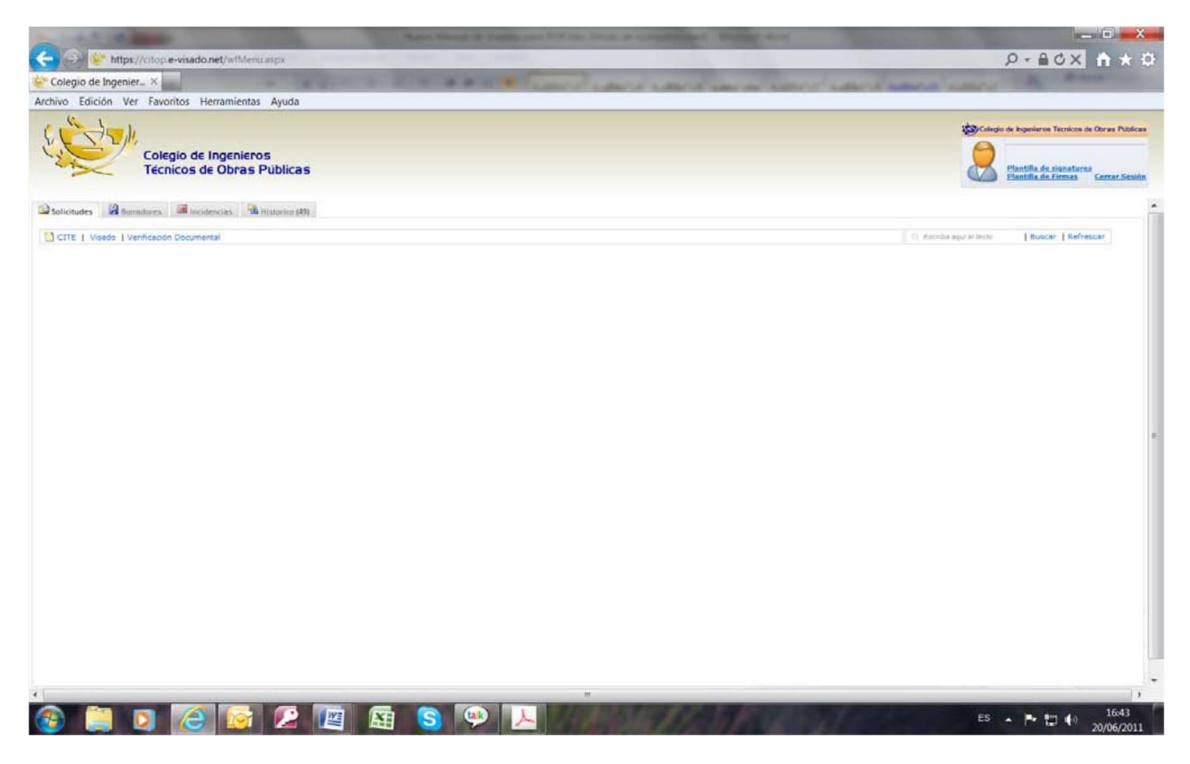

Y al hacerlo, se abre otra pestaña (esta plataforma funciona igual que Internet Explorer a modo de pestañas)

| C I                                                                                                    | Ver Favoritos Herrar             | nientas Ayuda                 |                  |                              |                                               |       |                           |                                                                                                    |
|----------------------------------------------------------------------------------------------------|----------------------------------|-------------------------------|------------------|------------------------------|-----------------------------------------------|-------|---------------------------|----------------------------------------------------------------------------------------------------|
|                                                                                                    | Colegio de Ing<br>Técnicos de Ol | enieros<br>bras Públicas      |                  |                              |                                               |       |                           | Concepts de Ingenières Tecnicos de Obras Publicas<br>Plentific de signatures<br>Dientific de signatures<br>Dientific de signatures |
| Solicitudes                                                                                                    | Sorradores incidencia            | s Ristorico (49) D Nuev       | o Visado ×       |                              |                                               |       |                           |                                                                                                    |
| Datos Generale                                                                                                    | s Datos Económico                | s 82.60€ Incidencias d        | el Trabaio       |                              |                                               | Solid | citud Nº : -221952/1 🖬 Bo | rrador 🗟 Eliminar 🌐 II.Presentación                                                                                                |
| Datos del Colegia                                                                                                    | do 1                             |                               |                  | Datos de la Propied.         | ad/Titular                                    |       |                           |                                                                                                    |
| Colegiado Principi<br>N.1.F. 1<br>Teléfono :                                                                                                    | 25                               | Eva Fernández<br>Página WED : | 100 -            | N.I.F. Cliente : Dirección : |                                               | 1     |                           |                                                                                                    |
| Móvil :                                                                                                    | Salaccin Obligatoia              | Correo electrónico :          | uio Otilostoja 💌 | ся.                          | _                                             |       |                           |                                                                                                    |
| Permitir consul<br>Alfadir Colegiador                                                                                                    | ta<br>18 este trabaio,           |                               |                  | Teléfono i<br>Mévil i        | Página WEB :<br>Carreo electrónica            |       |                           |                                                                                                    |
| TIPO I VISADO                                                                                                    | ESTADO : BORRADOR                | Delenarión de Alcorris        |                  | Guerder detox del O          | Franker                                       |       | × .                       |                                                                                                    |
| Titulo 1                                                                                                    | lindo del trabaya.               |                               | 1                | Aladir Scheros PDF           | Examinar<br>Examinar<br>a ente trabain, Sobir |       |                           |                                                                                                    |
| Comparison of Comparison of Co | Compas abligatados               |                               | -                | Factura emitida              | Visados Relace                                | mados |                           |                                                                                                    |
| C.P.<br>Observaciones :                                                                                                    |                                  |                               | *                |                              |                                               |       |                           |                                                                                                    |
|                                                                                                    |                                  |                               |                  |                              |                                               |       |                           |                                                                                                    |
|                                                                                                    |                                  |                               |                  |                              |                                               |       |                           |                                                                                                    |

Se rellena el campo de título y emplazamiento de la obra y el código postal. El código postal se puede empezar a escribir y se abre un desplegable con las poblaciones que tienen códigos parecidos y se escoge la población correspondiente.

| ner_ ×                                                                                                    |        |                                        | and the second second                                                                     |
|----------------------------------------------------------------------------------------------------|--------|----------------------------------------|-------------------------------------------------------------------------------------------|
| Ver Favoritos Herramientas Ayuda                                                                                                    |        |                                        |                                                                                           |
| Colegio de Ingenieros<br>Técnicos de Obras Públicas                                                                                                    |        |                                        | Plantifia de siscatures<br>Plantifia de siscatures<br>Bantifia de fismatures<br>Carrar Di |
| orradores 📕 Incidencias 🏦 Historico (49) 🗋 Nuevo Visado 🗵                                                                                                    |        |                                        |                                                                                           |
| Dur Cardena at the                                                                                                    |        | Solicitud Nº : -221955/ 1 🖬 Borrador 🦻 | Eliminar 🕮 H.Presentación                                                                 |
| Datos Economicos 82.000 incidencias del trabajo                                                                                                    |        |                                        |                                                                                           |
| 91 Euro Exempleder                                                                                                    | 100 -  | Datos de la Propiedad/Titular          |                                                                                           |
| es everemented                                                                                                    | 100 44 | Direction 1                            |                                                                                           |
| Página WEB :                                                                                                    |        |                                        |                                                                                           |
| Correo electrónico 1                                                                                                    |        |                                        |                                                                                           |
| Selección Obligatoria 🔻 Seguro Contratado i Selección Obligatoria                                                                                                    |        |                                        |                                                                                           |
|                                                                                                    |        | Telefono I Pagina WIB I                |                                                                                           |
| a este trabajo,                                                                                                    |        | Guardar datos del Clente.              |                                                                                           |
|                                                                                                    | 1      | ( Franker )                            |                                                                                           |
| Dirección de obra de la cobertura del cauce de la nera de San<br>Pons                                                                                                    |        | Comme.                                 |                                                                                           |
| urbanización San Pons -                                                                                                    |        | Factura emitida Visados Relacionados   |                                                                                           |
| 880                                                                                                    |        |                                        |                                                                                           |
| INTERVISED 14 A GEL THU     INTERVISED 14 A GEL THU     INTERVISED 14 A GEL THU     INTERVISED 14 A GEL     INTERVISED 14 A GEL     INTERVISED 14 |        |                                        |                                                                                           |
|                                                                                                    |        |                                        |                                                                                           |

O bien, se puede empezar a escribir la población (en el ejemplo vilad) y aparecen todas las poblaciones que empiezan con esas letras.

| ( L              |                                                                 |                       |       |                                   |                      |                      |                                              |
|------------------|-----------------------------------------------------------------|-----------------------|-------|-----------------------------------|----------------------|----------------------|----------------------------------------------|
| C.               | Colegio de Ingenieros                                           |                       |       |                                   |                      |                      |                                              |
| ~                | Tecnicos de Obras Publicas                                      |                       |       |                                   |                      |                      | Plantifia de Firmas Cerrar Sr                |
| licitudes 📓      | Borradures 📓 Incidencias 😘 Historico (49) 💟                     | Nuevo Visado 🗵        |       |                                   |                      |                      |                                              |
|                  |                                                                 |                       |       |                                   |                      | Solicitud Nº : -2216 | 155/1 🖬 Gorrador 🗑 Eliminar 🖨 H.Presentación |
| tos Generale     | Datos Económicos 82.60€ Incidenc                                | as del Trabaio        |       |                                   |                      |                      |                                              |
|                  |                                                                 | as der mazige         | _     |                                   |                      |                      |                                              |
| tos del Colegiad | do 1<br>al 1 25 Eva Fernández                                   |                       | 100 - | Datos de la Propiedad/            | fitular              |                      |                                              |
| J. 1             |                                                                 |                       |       | Dirección i                       |                      | 640                  |                                              |
| éfono i          | Dágina WEB 1                                                    |                       |       |                                   |                      |                      |                                              |
| all a            | Correo electrónico 1                                            |                       |       |                                   |                      |                      |                                              |
| avenio :         | Selección Obligatoria · Seguro Contratado :                     | Selección Obligatoria |       | C.P.                              |                      |                      |                                              |
| Permitir consul  | Aa                                                              |                       |       | Teléfono i                        | Página WER 1         |                      |                                              |
| adir Colesiadus  | s a esta trabaio,                                               |                       |       | Movil 1<br>Guardar datus del Cles | Correo electronico : |                      |                                              |
|                  |                                                                 |                       |       |                                   |                      |                      |                                              |
| NO I VISADO      | ESTADO : BORRADOR Delegación de                                 |                       |       |                                   | Examinar             |                      |                                              |
|                  | Pons                                                            | la nera de San        |       |                                   | Examinar             |                      |                                              |
| t and all a      |                                                                 | 1                     |       | Anader Duberos PDE as             | ate trabaio. Inder   |                      |                                              |
| plazamiento (    | urbanización San Pons                                           | -                     |       | Factura emilida                   | Visados Relacionados |                      |                                              |
|                  |                                                                 | (+)                   |       |                                   |                      |                      |                                              |
| 6. I             | vilad                                                           |                       |       |                                   |                      |                      |                                              |
| servaciones :    | 08232-VILADECAVALL9<br>08259-VILADORDI8                         | *                     |       |                                   |                      |                      |                                              |
|                  | 08275-VILADECAVALLS (CALDERS)<br>06553-GANT JAUME DE VILADROVER |                       |       |                                   |                      |                      |                                              |
|                  | 08613-VILADA<br>08680-VILADOMIU NOU                             |                       |       |                                   |                      |                      |                                              |
|                  | 08050-VILADOMIU VELL<br>08734-VILADELLOPS                       |                       |       |                                   |                      |                      |                                              |
|                  | 15111-VILADESUSO (CORES)                                        |                       |       |                                   |                      |                      |                                              |
|                  |                                                                 |                       |       |                                   |                      |                      |                                              |

Seguidamente hay que seleccionar una opción de los campos obligatorios: convenio y tipo de seguro contratado.

Por ejemplo en el seguro de RC, hay que poner si no se tiene, si se tiene con otra compañía o si se tiene con el colegio especificar la modalidad.

| Colegio de Inge                              | nier ×                         | amientas Ayuda                |                                                                                                    | 10.0                          | and cases i ca                                |          | August Laborat           | and a second second second                                                                   |
|----------------------------------------------|--------------------------------|-------------------------------|----------------------------------------------------------------------------------------------------|-------------------------------|-----------------------------------------------|----------|--------------------------|----------------------------------------------------------------------------------------------|
|                                              | Colegio de In<br>Técnicos de C | genieros<br>Obras Públicas    |                                                                                                    |                               |                                               |          |                          | Congin de Ingenierne Tecnicos de Obran<br>Plantilla de Jeunsterne<br>Ciantilla de Jeunsterne |
| Saticitudes                                  | Boriadores III Invistenc       | ias. 99 Historice (41)        | Nuevo Visado ×                                                                                                    |                               |                                               | Solicitu | d Nº : -221955/ 1 0 Borr | odor 🗟 Eliminar 🕮 H.Presentación                                                             |
| Datos Generale                               | Datos Economia                 | cos az.ove Inciden            | cias dei Irabajó                                                                                                    | Datos de la Propie            | dad/Titular                                   |          | ĺ.                       |                                                                                              |
| Colegiado Principa<br>N.J.F. 1<br>Teléfono 1 | 25                             | Eva Fernändez<br>Página WER ( | 100 %                                                                                                    | N.I.F. Cliente :              |                                               |          |                          |                                                                                              |
| Mévil :<br>Convenio :<br>[9] Permitir consul | Bin Convenio<br>La             | Seguro Contratado :           | Selección Obligatoria                                                                                                    | C.P.<br>Teléfone :<br>Môvil : | Página WEB 1<br>Correo electrónico            |          |                          |                                                                                              |
| Alladir Colesiados                           | ESTADO I BORRADOR              | Delegació                     | Segura RC de CTOP - Modelides B<br>Segura RC de CTOP - Modelides C<br>Segura RC de CITOP - Modelides C<br>Segura RC de CITOP - Modelides D<br>Segura RC de CITOP - Modelides E<br>Segura RC de CITOP - Modelides E | Guardar datos del             | Cleate.                                       |          |                          |                                                                                              |
| Emplazamiento :                              | Dirección de obra de l         | a cobertura del cauce d       | le la nera de San Pons *                                                                                                    | Afade faheros PC              | Example<br>Example<br>F a mate trabaio. Subir |          |                          |                                                                                              |
| C.P.                                         | 08232 V                        | LADECAVALLS                   | BARCELONA                                                                                                    |                               |                                               |          |                          |                                                                                              |
| Observationes :                              |                                |                               |                                                                                                    |                               |                                               |          |                          |                                                                                              |
|                                              |                                |                               |                                                                                                    |                               |                                               |          |                          |                                                                                              |
|                                              |                                |                               |                                                                                                    |                               |                                               |          |                          |                                                                                              |

En cuanto a los datos de la Propiedad/Titular o cliente, si es la primera vez que se introduce hay que rellenar todos los campos si la factura va a ir a nombre del cliente

| S.                                                 | Colegio d<br>Técnicos                  | e Ingenieros<br>de Obras Públicas        |                                                |       |                                        |                                                                                                    |           |                              | Election de Ingeneres Tecnicos de Chr<br>Election de abanetieres<br>Plantiña de Abanetieres<br>Car | es Public |
|----------------------------------------------------|----------------------------------------|------------------------------------------|------------------------------------------------|-------|----------------------------------------|----------------------------------------------------------------------------------------------------|-----------|------------------------------|----------------------------------------------------------------------------------------------------|-----------|
| nonates della                                      | Datos Ecor                             | nómicos 82.60€ Incid                     | encias del Trabajo                             |       |                                        |                                                                                                    | Solicitud | d Nº : -221955/ 1 🖬 Borrador | 🗑 Climinar 🗇 H.Presentación                                                                        |           |
| atos del Colegiad                                  | le i                                   |                                          |                                                |       | Datos de la Pre                        | opiedad/Titular                                                                                                    |           |                              |                                                                                                    |           |
| olegiado Principal<br>J.F. ;<br>eléfono ;          | 25                                     | Eva Fernändez<br>Página WEB I            |                                                | 100 % | N.1.F. Cliente :<br>Directión (        | A58547548 Excavaciones y firmes S L<br>Calle de los Rosales, 23                                                                                            | 14        |                              |                                                                                                    |           |
| ivel a                                             |                                        | Correo electrónio                        | 01                                             |       |                                        |                                                                                                    | *         |                              |                                                                                                    |           |
| onvenio :<br>Z Permitr consult<br>Radie Colectados | Sin Conversio<br>ta<br>a este trabajo, | ♥ Seguro Contratar                       | fo : Seleuxin Obligatoria                      | •     | Teléfono i<br>Mávil i<br>Guardar datas | 22821 AAAAL<br>2210 AJUUEDA LA<br>2210 AJUUEDA LA<br>2210 AJUORCHO, EL<br>28210 EARRANDOS, LOS, FINCA<br>28210 BOOQUECILLO, EL, FINCA<br>28210 CANCHAR, EL |           |                              |                                                                                                    |           |
| PO I VISADO                                        | ESTADO : BORRAD<br>Dirección de obra   | OR Delega<br>a de la cobertura del cauci | ción de Cetalunya<br>e de la riera de San Pons | •     |                                        | 22219 CAZADERO REAL I. URBANIZACION<br>28210 CERRO ALARCON I. URBANIZACION<br>22210 CERRO ALARCON II. URBANIZACION<br>28210 CHAROUILLAS LAS                |           |                              |                                                                                                    |           |
|                                                    |                                        |                                          |                                                | -     | Alladir fichara                        | a POF a este trabato. Subir                                                                                                    |           |                              |                                                                                                    |           |
| nplazamiento i                                     | urbanización San                       | Pons                                     |                                                |       | Factura emitia                         | ta Visados Relacionados                                                                                                    |           |                              |                                                                                                    |           |
| p. [                                               | 08232                                  | VILADECAVALLS                            | BARCELONA                                      |       |                                        |                                                                                                    |           |                              |                                                                                                    |           |
|                                                    |                                        |                                          |                                                |       |                                        |                                                                                                    |           |                              |                                                                                                    |           |
|                                                    |                                        |                                          |                                                |       |                                        |                                                                                                    |           |                              |                                                                                                    |           |

Una vez finalizada la captura de datos del cliente se ha de clicar a Guardar datos del cliente

| Colegio de Inge                              | nier ×                                              |                                                                   |       | and sent sent sent series a sent sent                                                                                              | Address of the second                                                                                        |
|----------------------------------------------|-----------------------------------------------------|-------------------------------------------------------------------|-------|----------------------------------------------------------------------------------------------------|----------------------------------------------------------------------------------------------------|
| Selicitudes                                  | Colegio de Ingenie<br>Técnicos de Obra<br>Bonadores | eros<br>Is Públicas<br>Bieseniu (m. 12) Nuevo Visado =            |       |                                                                                                    | Congo de Ingenieros Tecnicos de Oscan Públic<br>Plantiña de Senandores<br>Escalifa de Fiemas<br>Conzectiones |
| iatos Generale                               | Datos Económicos 8                                  | 2.60€ Incidencias del Trabaio                                     |       | Solicitud Nº : -221955/ 1 🖬 nor                                                                                                    | rador 🕺 Eliminar 🗇 H.Presentación                                                                            |
| Detro del Calerin                            |                                                     |                                                                   |       | Postar da la Parasisched / Paralas                                                                                                 |                                                                                                    |
| Colegiado Principa<br>N.I.F. 1<br>Teléfono 1 | 25                                                  | Eva Fernández<br>Dágina WEB i                                     | 100 % | N.J.F. Cliente I A58547548 Excavaciones y firmes S L.<br>Diversión : Calle de los Rosales, 23                                      |                                                                                                    |
| tövil :<br>Ioovenio :<br>V Permitir consul   | Sin Convenio 👻                                      | Correo electrónico ;<br>Seguro Contratado ; Selessión Obligatoria | •     | C.P. 59591 ALCALA DE EBRO ZARAGOZA<br>Teléfono I 3508754 Página WEB I<br>Nol I Stratute Company alektrónico a scianaconadifirmatas |                                                                                                    |
| Alladir Colegiados                           | a este trabajo,                                     |                                                                   |       | Suandar datus del Giente.                                                                                                    |                                                                                                    |
| TPO : VISADO<br>Título i                     | ESTADO : BORRADOR<br>Dirección de obra de la cob    | Delegación de Catalunya                                           | •     | Earnine<br>Control<br>Barrine<br>Abale ficheres PDE a sete trabus. Solie                                                           |                                                                                                    |
| Implazamiento (                              | urbanización San Pons                               | 1                                                                 |       | Factura emilida Visados Relacionados                                                                                               |                                                                                                    |
| C.P.<br>Observaciones :                      | 08232 VILADE                                        | ECAVALLS BARCELONA                                                |       |                                                                                                    |                                                                                                    |
|                                              |                                                     |                                                                   |       |                                                                                                    |                                                                                                    |
|                                              |                                                     |                                                                   |       |                                                                                                    |                                                                                                    |

De este modo, la próxima vez que se haya de facturar a este cliente no se ha de introducir los datos, basta con empezar a escribir su NIF **o su nombre en el campo NIF** del cliente para que te aparezca.

| ivo Edición                                                                                                    | Ver Favoritos Herramientas /<br>Colegio de Ingenieros<br>Técnicos de Obras Pú | Iblicas                                                                          |                |                                                                                                    |                                                                                                    |                         | Biotopie de logenieros Tecnicos de Obran Pala<br>De Mantilla de Josepharens<br>Camará de Frenca Ser |
|----------------------------------------------------------------------------------------------------|-------------------------------------------------------------------------------|----------------------------------------------------------------------------------|----------------|----------------------------------------------------------------------------------------------------|----------------------------------------------------------------------------------------------------|-------------------------|----------------------------------------------------------------------------------------------------|
| atos Generale                                                                                                    | S Datos Económicos 82.60€                                                     | Incidencias del Trabajo                                                          |                |                                                                                                    | s                                                                                                    | iolicitud Nº : -221955/ | 🖬 Borrador 😵 Eliminar 🎯 H.Presentación                                                              |
| Datos del Colegia<br>Colegiado Principo<br>N.J.F. 1<br>Taláfono 1<br>Mévil 1<br>Convenio 1<br>(2) Parmitir consul<br>Alladir Colegiados | de 1<br>25 Eva Fr<br>Corres<br>Bin Conventio V Regun<br>Da zoste Atabalan.    | ertelander<br>a votta :<br>a electrónica :<br>o Contratado : Selecuin Obligatura | 100 %          | Dates de la Pro<br>N.I.F. Cliente :<br>Dirección i<br>C.P.<br>Taléfono :<br>Móvil 1<br>Cesardas dates | Didad/Ittular<br>OXC<br>ADS07741E Basessiones y Imme S L<br>Didgina WER +<br>Comes electronice :<br>Mel Cheste |                         |                                                                                                    |
| TIPO : VISADO<br>Fibula :                                                                                                    | ESTADO : BORRADOR<br>Dirección de obra de la cobertura                        | Delegeción de Catalunya<br>del cauce de la nera de San Po                        | -<br>ns ^<br>- | Afade Isheed                                                                                          | Exerver<br>Dannar<br>Exerver<br>PDF x extr trabate. Subtr                                                      |                         |                                                                                                    |
| C.P.                                                                                                    | urbanización San Pons 08232 VILADECAVAL 08232                                 | ILS BARCELONA                                                                    |                | Facture ensitie                                                                                       | • Visades Relationados                                                                                         |                         |                                                                                                    |

Seguidamente se sube el pdf. Funciona como todos los programas, se le da a examinar se busca la ubicación donde se ha guardado el archivo y se le dice subir. Si hay más de un archivo se suben de la misma forma. Si alguno de estos archivos no ha de ser visado, porque se envía a título informativo, basta con desmarcar la casilla "visable" y ese documento no llevará el sello de visado

| Colegio de Inge                                                                                                   | nier X                                                                                                    |                                          | Control Laboral Laboral Samon Subserve Laboral Sa                                                         | and some the same                                                                                                    |
|----------------------------------------------------------------------------------------------------|----------------------------------------------------------------------------------------------------|------------------------------------------|----------------------------------------------------------------------------------------------------|----------------------------------------------------------------------------------------------------|
| chivo Edición                                                                                                    | Ver Favoritos Herramientas Ayuda<br>Colegio de Ingenieros<br>Técnicos de Obras Públicas                           |                                          |                                                                                                    | Constant of the International States Constant National States States Sta |
| Datos Generales                                                                                                   | Datos Económicos 82.600 Incidencias del Tr                                                                        | CITE ×                                   | Solicitud Nº : - 222005/ 1 🗟 Borrador 🗟 Solicitar 🗟 Eliminar 😂 H.Present                                  | ación                                                                                                    |
| Datos del Colegiad<br>Colegiado Principal<br>N.I.F. 1<br>Teléfono 1<br>Mávil 1<br>Convenio 1<br>I Dermilir consul | le i<br>25 tva Fensinder<br>Págna 1986 i<br>Cares eletrónico i<br>8in Converio ▼ Seguro Contratado i Seguro<br>ta | 100 %<br>give RC & CITOP - Modelland B 👻 | Detos de la Drepolded/Titular NLF. Cliente :  C.P.  Teldfana :  Dégana WEB :  Núví :  C.Oneo detotrinoo : |                                                                                                    |
| TIPO : CITE<br>Titulo :                                                                                           | ESTADO : BORRADOR Deleg                                                                                           | gación de Matrid 💌                       | Guarder datos del Cliento.<br>Visable Sello Inchero Orgen DW<br>I Sando-firmedo.adf                       | 22/06/2011 -<br>22/06/2011 - huera<br>esta es mantellano<br>87/06/2011 - MANUAL DE INSTRUCCIONE S                                                                                                    |
| Emplazamiento :                                                                                                   | calle abascal 20                                                                                                  |                                          | Garray<br>Garray<br>Garray                                                                                | D) die 4 die juno die 2011 serte implante<br>solver su functionalisme, se benering<br>un greekamente consultate et menual o<br>paragreekamente consultate et menual o<br>paragreekamente.                                                                                                    |
| C.P.<br>Observaciones :                                                                                           | 28850 TORREJON DE ARDOZ                                                                                           | MADRID                                   | Aladir Charas PDF a suti rabais Subit<br>Factore entités Visados Relacionados                             |                                                                                                    |
|                                                                                                    |                                                                                                    |                                          |                                                                                                    |                                                                                                    |
|                                                                                                    |                                                                                                    |                                          |                                                                                                    |                                                                                                    |

Una vez subido si compruebas que te has equivocado, puedes eliminar el fichero subido mediante el cubito de basura que está a su derecha. Marcando o desmarcando la casilla visable, se puede escoger si el pdf ha de ser visado o no. Esto es para aquellos pdf que no se han de visar y que se envían sólo a título informativo

| livo Edición                                                                  | Ver Favorito             | os Herramientas A<br>o de Ingenieros<br>os de Obras Púl | yuda<br>blicas         |                                                             |                                |                             |                                                    |                                 | s                                                      | By Colução de Hop<br>Rent<br>Plant | reieros Técnicos de Otras P<br>Re de Jegnatures<br>Re de Fiernas Cerese I |
|-------------------------------------------------------------------------------|--------------------------|---------------------------------------------------------|------------------------|-------------------------------------------------------------|--------------------------------|-----------------------------|----------------------------------------------------|---------------------------------|--------------------------------------------------------|------------------------------------|---------------------------------------------------------------------------|
| latos Generale                                                                | Datos E                  | conómicos 82.60€                                        | Incidencias del Tr     | abajo                                                       |                                | Solicitud Nº : -            | 221955/1 🖬 🛛                                       | lorrador 🕀                      | Solicitar 😪 Elimina                                    | ar 🕀 K.Prese                       | ntación                                                                   |
| Jatos del Cologia:<br>Dolegiado Principa<br>N.J.F. 1                          | do:<br>st:               | 25                                                      |                        | Eva Fernández                                               |                                | 100 %                       | Datos de la Pro<br>N.I.F. Cliente 1<br>Dirección 1 | A58547548<br>Calle de los       | Excavaciones y firm<br>Rosales, 23                     | es S.L.                            |                                                                           |
| Teláfono :<br>Móvil :<br>Convenio :<br>IV Permitir consu<br>Alladir Colesiado | fla<br>1 a este trabato. | Sin Convenio                                            | •                      | Página WEB I<br>Correo alactrónico I<br>Seguro Contratado I | Beguro RC de CITOP - Modeli    | Niled C -                   | C.P.<br>Teláfona 1<br>Mávil 1                      | 50691<br>834392754<br>666866666 | ALCALA DE EBRO<br>Página WEB 1<br>Correo electrônico i | ZARAGOZA                           | 195. 85                                                                   |
| TIPO I VISADO                                                                 |                          | ESTADO I BORRA                                          | ADOR                   |                                                             | Delega                         | eción de Dataaras 🔹         | Visable Sello Fic                                  | del Clienta.<br>thero Origes    | ow                                                     |                                    |                                                                           |
| Titula :<br>Emplezemiento :                                                   | visado Admon<br>playas   | n de DO Cobertura ca                                    | uce firmado de Baleare | s 40.000 sin convenio Mo                                    | idelo, seguro c, fac cliente y | v sin registro, total 1416. | Alade ficheres                                     | PDE a sate to                   | Examinar<br>Examinar<br>Examinar<br>Bizelos Subir      |                                    |                                                                           |
| 2.9.<br>Diservaciones :                                                       | 07001                    |                                                         | PALMA DE MALLO         | JRCA                                                        | ISLAS BALEARES                 |                             | Factora emitid                                     | le .                            | Visados Relacion                                       | ados                               |                                                                           |
|                                                                               |                          |                                                         |                        |                                                             |                                |                             |                                                    |                                 |                                                        |                                    |                                                                           |

Al lado izquierdo del nombre del trabajo a tramitar se encuentra una figura que es un documento con un sello, al clicar nos aparece una ventana en donde podemos indicar la ubicación del sello dentro del documento

| vo Edición                                                                                                    | Ver Favoritos F<br>Colegio de<br>Técnicos d         | ingenieros<br>e Obras Públicas                     |                                                                              |                                                          |                                                               |                                                                                                    | ngeneros Tecnicos de Obras Pú<br>antilla da inguistorias<br>antilla da Dizmas |
|----------------------------------------------------------------------------------------------------|-----------------------------------------------------|----------------------------------------------------|------------------------------------------------------------------------------|----------------------------------------------------------|---------------------------------------------------------------|----------------------------------------------------------------------------------------------------|-------------------------------------------------------------------------------|
| alicitudes 📓                                                                                                   | Datos Econd                                         | tencias                                            | isado *                                                                      | Solicitud Nº : - 221955/ :                               | 1 🖬 Borredor E                                                | 🖻 Solicitar 🗟 Eliminar 🎯 H.Pre                                                                                                    | sentación                                                                     |
| atos del Colegiad                                                                                              | le i                                                |                                                    | er manage                                                                    |                                                          | Datus de la Pr                                                | upledad/Titular                                                                                                    |                                                                               |
| iolegiado Principa<br>I.I.F. ;<br>eléfono ;<br>tóvil ;<br>tóvvenio ;<br>Z Permitir consul<br>Viadir Colegiados | ta<br>acesta trabaja,                               | 25<br>Bin Convene                                  | Eve Fernández<br>Página WEB :<br>Correo electrónico :<br>Seguro Contratado : | 100 mg<br>Segure RC de CITOP - Motendeer C               | N.I.F. Chente<br>Dirección :<br>C.P.<br>Teléfono :<br>Móvil : | ASS547548 Excavaciones y firm     Calle de los Rosales, 23     S0691 ALCALA DE EBRO     S140574 Página WEB 1     common Commo electrónico 1 | ZARAGOZA                                                                      |
| POIVISADO                                                                                                    |                                                     | ESTADO : BORRADOR                                  |                                                                              | Delegación de Baisans                                    | Visable Sello Fi                                              | ichero Origen DW                                                                                                    |                                                                               |
| tulo i<br>nplazamiento i                                                                                       | visado Admon de C<br>inferior dcha, 2, su<br>playas | XO Cobertura cauce firmado de Balea<br>perior dcha | ares 40.000 sin convenio Modelo, s                                           | eguro c, fac cliente y sin registro. total 1416. 2 pdf 1 | Atalic Schere                                                 | isade-firmado.adf                                                                                                    |                                                                               |
| P,                                                                                                    | 07001                                               | PALMA DE I                                         | MALLORCA                                                                     | ISLAS BALEARES                                           | Factura emiti                                                 | da Visados Relaciona                                                                                                    | ados                                                                          |

E incluso se puede guardar estos valores como predeterminados y ya no hay que escoger la ubicación nunca más.

|                                                     |                                                                         |                                                                                                    | Collegio de Ingenieros Tecnicos de Obras Pu           |
|-----------------------------------------------------|-------------------------------------------------------------------------|----------------------------------------------------------------------------------------------------|-------------------------------------------------------|
| Colegio de Ingenieros<br>Técnicos de Obras Públicas |                                                                         |                                                                                                    | Plantilla de simatures<br>Plantilla de Jamas Cervar S |
| citudes 📓 Bonadores 📓 Incidencias 🦄 Historico (49)  | Nuevo Visado =                                                          |                                                                                                    |                                                       |
|                                                     |                                                                         |                                                                                                    |                                                       |
|                                                     |                                                                         |                                                                                                    |                                                       |
|                                                     |                                                                         |                                                                                                    |                                                       |
|                                                     |                                                                         |                                                                                                    |                                                       |
|                                                     |                                                                         |                                                                                                    |                                                       |
|                                                     |                                                                         | 1. In 1. In        |                                                       |
|                                                     | Sellado del documento<br>Páginas : TODAS                                | Posición •                                                                                                    |                                                       |
|                                                     | Sellado del documento<br>Páginas : [700AS<br>Canselar Guardar estos val | Posición o<br>Interes Cerecto ()<br>Gazeros repueros<br>Istes como Georo Cenero                                                                                                    |                                                       |
|                                                     | Sellado del documento Páginas : [700AS Cancelar Suardar estes val       | Posición 0<br>Infere Derecha 0<br>Issessor Derecha<br>Saveror Cerero<br>Cerro Derecha<br>Cerro Derecha                                                                                                    |                                                       |
|                                                     | Sellado del documento<br>Págnas : [700AS<br>Cancelar Guardar estos val  | Posición 0<br>Infrez Carendo 2<br>Searro Carendo 2<br>Searro Carendo Carendo |                                                       |
|                                                     | Sellado del documento<br>Págnas :   700AS<br>Gancalar Guardar.estos.vol | Posición   Inferer Carente   Acardon   Acardon   Acardon   Acardon   Acardon   Acardon   Acardon   Acardon   Acardon   Acardon   Acardon    Acardon    Acardon    Acardon    Acardon    Acardon     Acardon                                                                                                    |                                                       |
|                                                     | Sellado del documento<br>Págnas : [700AS<br>Cancelar Suardar.extes.val  | Posición • • • • • • • • • • • • • • • • • • •                                                                                                    |                                                       |
|                                                     | Sellado del documento<br>Págnas : [TODAS<br>Gancelar Guardar.extos.val  | Posición •<br>Infraro Cerento •<br>Sector Cerento •<br>Cerento Equivitivo<br>Cerento Equivitivo<br>Cerento Equivitivo<br>Cerento Equivitivo<br>Cerento Equivitivo<br>erritor Cerento<br>erritor Cerento<br>erritor Cerento<br>erritor Cerento<br>erritor Cerento                                                                                                    |                                                       |
|                                                     | Sellado del documento<br>Púgnas : [TODAS<br>Cancelar Guardar.estos.val  | Posición e<br>Infrero Carendo e<br>Careno Carendo<br>Careno Careno<br>Careno Careno<br>Careno Careno<br>Careno Careno<br>Careno Careno<br>Manuel Careno                                                                                                    |                                                       |
|                                                     | Sellado del documento<br>Págnas 1 (700AS<br>Cancelar Guardar estos val  | Posición 0<br>Infrez Carendo 2<br>Careno Carendo<br>Careno Careno<br>Careno Careno<br>Careno Careno<br>Careno Careno<br>Angroz Careno<br>Infrez Careno                                                                                                    |                                                       |
|                                                     | Sellado del documento<br>Págnas : [700.05<br>Cancelar Guardar.estos.vol | Posición 0<br>Infrere Connecto 0<br>Infrere Connecto 0<br>Sector Connecto<br>Canto Connecto<br>Canto Connecto<br>Canto Connecto<br>Infrere Connecto<br>Infrere Connecto<br>Infrere Connecto                                                                                                    |                                                       |
|                                                     | Sellado del documento<br>Págnas :   TODAS<br>Cancadar Guardar estos val | Posición •<br>Inferer Carenta •<br>Carenta Carenta<br>Baserro Carenta<br>Careto Careto<br>Careto Careto<br>Careto Careto<br>Careto Careto<br>Minor Daveros<br>Minor Careto                                                                                                    |                                                       |
|                                                     | Sellado del documento<br>Págnas :   TODAS<br>Cancelar Guardar.extos.vol | Posición •<br>Horer Service W<br>Gener Service Vereno<br>Gener Service Vereno<br>Gener Service Vereno<br>Gener Service Vereno<br>Menor Devendo<br>Herrior Devendo<br>Herrior Devendo<br>Herrior Vereno                                                                                                    |                                                       |

Seguidamente se pasa a la pestaña datos económicos

1º Se ha de escoger un tipo de familia (Trabajos con presupuesto o valoración, Delegado de obra del Contratista, Trabajos de urbanismo, Trabajos topográficos, Actuaciones en materia de seg. Salud, etc)

| and the second second se                                                                                                    |                                                                                                    |                                                                                                    |
|----------------------------------------------------------------------------------------------------|----------------------------------------------------------------------------------------------------|----------------------------------------------------------------------------------------------------|
| https://citop.e-visado.net/wfMeniLaspx                                                                                                    |                                                                                                    | א ט≙-9¢                                                                                                    |
| Colegio de Ingenier X                                                                                                    | I I I I I I I I I I I I I I I I I I I                                                                                         | Land same same                                                                                                    |
| ivo Edición Ver Favoritos Herramientas Ayuda                                                                                                    |                                                                                                    |                                                                                                    |
| Colegio de Ingenieros<br>Técnicos de Obras Públicas                                                                                                    |                                                                                                    | Standing of the Report of the Report of Cores Pauli<br>Reporting of a signatures<br>Pauling of a signatures<br>Pauling of a Stress Sec |
| olicitudes 📓 Borradores, 🍱 Incidencias 🖓 Historico (49) 🚺 Nu                                                                                                    | wo Visado ×                                                                                                    |                                                                                                    |
|                                                                                                    | Solicitud Nº : -221955/ 1 🛃                                                                                                   | Borrador 🗷 Solicitar 😵 Eliminar 🎯 H.Presentación                                                                                       |
| atos Generales Datos Econômicos 82.60€ Incidencias                                                                                                    | del Trabajo                                                                                                    |                                                                                                    |
| wida ; <ul> <li>TRALACIÓ COL PRESUMENTO O VULCIMACIÓN<br/><ul> <li>TRALACIÓ COL PRESUMENTO O VULCIMACIÓN<br/></li> <li>TRALACIÓ COL PRESUMENTO O VULCIMACIÓN<br/></li> <li>TRALACIÓ COL PRESUMENTO O VULCIMACIÓN<br/></li> <li>TRALACIÓ COL PRESUMENTO:<br/></li> <li>TRALACIÓ COL PRESUMENTO:<br/></li> <li>TRALACIÓ COL PRESUMENTO:<br/></li> <li>TRALACIÓN COL PRESUMENTO:<br/></li> <li>TRALACIÓN COL PRESUMENTO:<br/></li></ul></li></ul> | Pr Agust                                                                                                    |                                                                                                    |
|                                                                                                    | Total D.V. ( 82.00 C                                                                                                    |                                                                                                    |
| ciólicale de la C.D.V. es orientativo, no implica automationes en ou aplicación, y                                                                                                    | pretende facilitar al colegiado la fijación de las contas de visado, sin perjusio del criterio interpretativo establecido per | el Colegio de acuerdo con las Larifas vigentes aprobadas por el Colegio.                                                               |
|                                                                                                    |                                                                                                    |                                                                                                    |
|                                                                                                    |                                                                                                    |                                                                                                    |

2º Se ha de escoger un tipo de obra (autopistas, coberturas de cauce, movimiento de tierras, etc.)

| https://cit                    |                                                                                                    | O Detri D                                                                                                    |
|--------------------------------|----------------------------------------------------------------------------------------------------|----------------------------------------------------------------------------------------------------|
|                                | lop.e-visado.net/wiMenu.aspx                                                                                                    | D-HCX III                                                                                                    |
| Colegio de Ingenier >          | x                                                                                                    | Later & Later & Later of Later & Later & Later & Later & Later                                                                                                    |
| hivo Edición Ver Fi            | Favoritos Herramientas Ayuda                                                                                                    |                                                                                                    |
| çe v                           | olegio de Ingenieros<br>écnicos de Obras Publicas                                                                                                 | Status a hyperan Status a<br>Status and Status Marine Status and Status And Status And Sta |
| Soricitudes 🛛 🔒 Borradore      | res 📾 Incidencias 🖓 Historico (47) 🎦 Nuevo Visado 🐇                                                                                               |                                                                                                    |
|                                |                                                                                                    | Solicitud Nº : - 221955/ 1 🗟 Borrador 🕑 Solicitar 😵 Eliminar 😳 H.Presentación                                                                                                    |
| Datos Generales D              | latos Económicos 82.60€ Incidencias del Trabajo                                                                                                   |                                                                                                    |
| amilia :                       | 1. TRABAJOS CON PRESUPUESTO O VALORACIÓN                                                                                                    |                                                                                                    |
| lipo de Obra i                 | Abastecimiento, captación, efevación, conducción y distribución de aguas.                                                                         |                                                                                                    |
| lipo del Trabaso I             | Aliantesininarris, septimizzo, atensator, azortunazion y distribuistor de agues                                                                   |                                                                                                    |
| actura Derechos de Visado      | Arcentarittado, saneamiento y tratarivento de residuos<br>Aparcemientos, intersecciones y enlaces                                                 |                                                                                                    |
|                                | Autopistas, autovias, cameteras, caminos y vías de accesos.<br>Aturiza Braza fúsica o mónicas basis 30 m de atiliza.                              |                                                                                                    |
| Gestión de Cobro a a trav      | Canales de navegación y escluses.                                                                                                    |                                                                                                    |
| Visado Urgente (20.00%)        | Canales, acequias y stones.                                                                                                    |                                                                                                    |
| stati lanatha an al Rasistan a | Cantalas y sistemas energéticos.                                                                                                    |                                                                                                    |
| stoy inscrite en al Kegistro e | Cimentaciones especiales, pilotajes, tablestanados y muros pantalla.                                                                              |                                                                                                    |
| Datos del tipo de trabajo      | Consolidación de temenos con tratamientos especiales, invecciones y anciajes.                                                                     |                                                                                                    |
| Si se trata de una modificac   | Cubiertas, estructuras, muros, depósitos, baltas, silos y cerramientos                                                                            |                                                                                                    |
| Presupuesto de Ejecución H     | Defensa y regeneracion de costas y playas.<br>Nu Decuradoras, potabilizadoras, estaciones de tratamiento de acuas, desaladoras y desalinizadoras. |                                                                                                    |
| Norma de charde antenire       | Dregedus y esocitienas                                                                                                    |                                                                                                    |
| Número de visado anterior      | ** Edificies, garajes, oncheras, naves y obbartizos.                                                                                              |                                                                                                    |
| Presupuesto definitivo         | Encautamiento y defensas de márgenes                                                                                                    |                                                                                                    |
|                                | Escales selfromenes                                                                                                    |                                                                                                    |
|                                | Estadores y areas de arvido, terminares de carga<br>Estadores estadaias                                                                           |                                                                                                    |
|                                | Execuación y aprovechamiento de basuras, vertederos controlados.                                                                                  |                                                                                                    |
|                                | Explotaciones de canteras y casos análogos.                                                                                                    |                                                                                                    |
| Guardar datus en este Visa     | Fijación y consolidación de terrenos sin tratamientos especiales, corrección de torrentes                                                         |                                                                                                    |
|                                | Instalaciones de protección contra incendios. Recies de incendios.                                                                                |                                                                                                    |
|                                | Instalaciones para trituración y moliende.                                                                                                    |                                                                                                    |
|                                | abszabszine influence w electificationies                                                                                                    |                                                                                                    |

3º Se escoge un tipo de trabajo (Proyecto, Anteproyecto, Direccion de Obra, Memoria Valorada, Informes, etc.)

| and the second second       | the second second second second second second second second second second second second second second second se                                                        |                                                      |                                                                                                    |
|-----------------------------|----------------------------------------------------------------------------------------------------|------------------------------------------------------|----------------------------------------------------------------------------------------------------|
| https://cit                 | op e-visado.net/wfMersLaspx                                                                                                    |                                                      | Q-ACX A                                                                                                    |
| lagio de Ingenier           |                                                                                                    |                                                      |                                                                                                    |
| legio de ingenier           |                                                                                                    |                                                      |                                                                                                    |
| o Edición Ver H             | avontos Herramientas Ayuda                                                                                                    |                                                      |                                                                                                    |
| 221                         |                                                                                                    |                                                      | State Collegio de Ingenieros Tecnicos de Obras Pole                                                                    |
|                             | olegio de Ingenieros<br>écnicos de Obras Públicas                                                                                                    |                                                      | Plantilla de signatures<br>Plantilla de Signatures                                                                     |
| licitudes a Borrador        | es 📾 Inclutencias 🖓 Hosmitro (49) 🖸 Nuevo Visado *                                                                                                    |                                                      |                                                                                                    |
|                             |                                                                                                    |                                                      | Solicitud Nº : - 221935/ 1 🖬 Borrador 🗟 Solicitar 🖗 Eliminar 🚳 K.Presentación                                          |
| tos Generales D             | atos Económicos 82.60€ Incidencias del Trabajo                                                                                                    |                                                      |                                                                                                    |
| sila i                      | 1. TRABAJOS CON PRESUPUESTO O VALORACIÓN 🔹 🗢                                                                                                    |                                                      |                                                                                                    |
| e de Obra i                 | Abastecimiento, captación, elevación, conducción y distribución de aguas.                                                                                              |                                                      |                                                                                                    |
| s del Trabajo i             | DO - Dirección de obra (misión parcial)                                                                                                    |                                                      |                                                                                                    |
| tura Derechos de Visado     | DO - Decador de obra (maión percent)<br>DO - Decador de obra (maión completa)                                                                                          |                                                      |                                                                                                    |
| Castila da Cobra a a tra    | DO - Dirección de obra de urbanización con todos los servicios (misión parcial)                                                                                        |                                                      |                                                                                                    |
|                             | DO - Dirección de obra de umanización con toots los servicios (misión completa)<br>DO - Dirección de obra de obra de ampliación reforma o reperación (misión parcial)  |                                                      |                                                                                                    |
| risado Urgente (20.00%)     | DO - Dirección de obra de obra de ampliación, ratorma o reparación (misión completa)                                                                                   |                                                      |                                                                                                    |
| y inscrito en el Registro d | LA - Proyecto de incencia de actividad o de apertura (incluye centricado de adecuación de insta<br>de LO - Expedientes de legalización de coras, proyecto y directoria | radonel)                                             |                                                                                                    |
| tos del tipo de trabajo     | PB - Memoria Valurada                                                                                                    |                                                      |                                                                                                    |
| se trata de una modificar   | de P0 - Proyecto de trazado                                                                                                    | i éste ha variado.                                   |                                                                                                    |
| esumento de Fieronión I     | PB - Proyecto básico o suficiente a efectos administrativos                                                                                                    | PEM                                                  |                                                                                                    |
| independente de cleveriou : | PC - Proyecto de ampliación, reforma o reparación                                                                                                    |                                                      |                                                                                                    |
| mero de visado anterior     | PC · Proyetta modificado                                                                                                    | VA                                                   |                                                                                                    |
| esupuesto definitivo        | PC - Proyecto de liquidación redactado por el Director de Obra                                                                                                    | DEMEIN                                               |                                                                                                    |
|                             | PC - Proyecto de liquidación no redactado por el Director de las obras                                                                                                 |                                                      |                                                                                                    |
|                             | VR - Veloraciones, Activitação, informes, occamentes y mediciones de cora<br>VR - Veloraciones y Tasaciones                                                            | Urgentia ( 0.00 C                                    |                                                                                                    |
|                             | VR - Certificados y otros trabajos                                                                                                    | Cuota de I.V.A.   12.60 C                            |                                                                                                    |
|                             |                                                                                                    | Total D.V. ; 82.60 C                                 |                                                                                                    |
| erslar dates en este Visar  | ta internet in the second second second second second second second second second second second second second s                                                        | Recalcular                                           |                                                                                                    |
|                             |                                                                                                    |                                                      |                                                                                                    |
|                             |                                                                                                    |                                                      |                                                                                                    |
|                             |                                                                                                    |                                                      |                                                                                                    |
|                             |                                                                                                    |                                                      |                                                                                                    |
|                             |                                                                                                    |                                                      |                                                                                                    |
| ilculo de la C.D.V. es orie | intativo, no implica automatismo en su aplicación, y pretende facilitar al colegiado                                                                                   | a la fijación de las cuotas de visado, sin perjuicio | ) del criterio interpretativo establecido por el Colegio de acuerdo con las tarifas vigentes aprobadas por el Colegio. |
|                             |                                                                                                    |                                                      |                                                                                                    |
|                             |                                                                                                    |                                                      |                                                                                                    |
|                             |                                                                                                    |                                                      |                                                                                                    |
|                             |                                                                                                    |                                                      |                                                                                                    |
|                             |                                                                                                    |                                                      |                                                                                                    |
|                             |                                                                                                    |                                                      |                                                                                                    |
|                             |                                                                                                    |                                                      |                                                                                                    |

Y lo mismo con todos los tipos de trabajo.

En esta pestaña también hay campos de obligado cumplimiento o la plataforma no dejará solicitar la tramitación.

• Indicar a quien va facturado el trámite solicitado si al colegiado, al cliente o a una empresa que el colegiado tenga asociada.

• Indicar si el colegiado está inscrito en el registro de colegiados con formación en materia de seg. Salud.

| C 1                                                                                          |                                                  |                                                                             |
|----------------------------------------------------------------------------------------------|--------------------------------------------------|-----------------------------------------------------------------------------|
|                                                                                              |                                                  | Colegio de Ingenieros Tecnicos de Obras Publicas                            |
| Colegio de Ingenieros                                                                        |                                                  |                                                                             |
| Técnicos de Obras Públicas                                                                   |                                                  | Plantific de Dirmas Carrat Senior                                           |
|                                                                                              |                                                  |                                                                             |
| Histudes 🕼 boradores 🖼 Incidencias 🖓 Historico (41) 🗋 Nuevo Visado =                         |                                                  |                                                                             |
|                                                                                              |                                                  | Solicitud Nº 1 - 221955/ 1 Recorder R Solicitar R Eliminar D H Recondection |
|                                                                                              | a                                                |                                                                             |
| tos Generales Datos Económicos 82.60€ Incidencias del Trabajo                                | 1                                                |                                                                             |
| nile : 1 TRABAJOS CON PRESUPUESTO O VALORACIÓN -                                             |                                                  |                                                                             |
| o de Obre : Abestecimiento, septendo, elevación, conducción y distribución de agues          |                                                  | •                                                                           |
| o del Trabajo i DO - Direcoldo de obre imisión perdeli                                       | •                                                |                                                                             |
| tura Derechos de Visado ( Doción Obligatoria V                                               |                                                  |                                                                             |
| Gestión de Cobro a a travel Litre Eritridente                                                |                                                  |                                                                             |
| Visado Urgente (20.00%)                                                                      |                                                  |                                                                             |
| uy inscrito en el Registro de colegiados con formación en materia de seguridad y salud. 1 🧌  | eleosilin Obligatoria 🐨                          |                                                                             |
| tos del tipo de trabajo                                                                      |                                                  |                                                                             |
| ae trata de una modificación o una nueva fase, indicar el número de visado anterior y el imp | porte definitivo del trabajo si éste ha variado. |                                                                             |
| esupuesto de Ejecución Material                                                              | PEM                                              |                                                                             |
| imero de visado anterior - modificación o fases                                              | VA                                               |                                                                             |
| esupuesto definitivo                                                                         | Driews IN                                        |                                                                             |
|                                                                                              | BASE D.V. 1 20.00 C                              |                                                                             |
|                                                                                              | Grant de Litté : 13.00 C                         |                                                                             |
|                                                                                              | COULD OF 117101 1 42.00 C                        |                                                                             |
|                                                                                              | Total D.V. ( 82.60 C                             |                                                                             |

Luego hay otros campos que no son obligatorios como son indicar si la tramitación es con carácter de urgencia y si se desea que el Colegio haga la gestión de cobro.

En la casilla de presupuesto se añade el PEM del trabajo y se clica a recalcular para obtener el importe de la tramitación.

Si la tramitación consiste en presentar una modificación de un trabajo ya visado, será necesario indicar el número de visado anterior. En el caso de Direcciones de obras completas, cuando se escoja esta opción la plataforma te solicitará el número de tramitación del proyecto y si es una tramitación de un trabajo que previamente se ha solicitado un anteproyecto, también deberá indicarse. Si no se indican estos valores, los trabajos serán devueltos por las comisiones de visado y verificación documental.

Una vez finalizada toda la captura de datos, si se desea se puede obtener la hoja de presentación clicando sobre ella.

| Si L                                                                                                    | er ravonios meriamienias ayuda                                                                                                    |                                                                                                    |
|----------------------------------------------------------------------------------------------------|----------------------------------------------------------------------------------------------------|----------------------------------------------------------------------------------------------------|
| S                                                                                                    | Colegio de Ingenieros<br>Técnicos de Obras Publicas                                                                                                    | Pietifia de simularea<br>Central de simularea<br>Central de simularea<br>Central de simularea                                                                                                    |
| elicitudes (9) 6                                                                                                    | Derstore. I inclusion (17) There CITE = Solicitud Nº : - 222005/ 1 in Berrader III Solicitar (17)                                                                                                    | R Eliminar <sup>©</sup> H.Prezentación                                                                                                    |
| atos del Colegiado                                                                                                    | Datos de la Propiedad/Malar                                                                                                    |                                                                                                    |
| ulegiado Principal<br>L.F. (<br>Uláfono :<br>Ovil (<br>servenio :<br>2) Permite consulta<br>Asole Coloquellos a<br>IPO : CITE<br>bulo :<br>Coloquellos (<br>replagamiento ;<br>c | 25     Kur Z rowsładze     100 m,<br>kr.J.S. Clawski -       Pagina WEB -     Carego składniose -       Bis Convens     Bigurs RC do CD'OP - Musicas Bis       Bis Convens     Bigurs RC do CD'OP - Musicas Bis       Stat Conkerso     Pagina WEB -       Estabolo i SOBRADOK     Dalagacia da, Musici       TE Legalakación Obras dificacion Madrid S/convenso, Seg B, Exc ITOP, no registro -     To S. State Musici       de abascal 20     State Convenso | Construction - Event<br>and a construction of a construction<br>of a construction of a construction<br>of a construction of a construction of a construction<br>of a construction of a construction of a construction<br>of a construction of a construction of a construction of a construction<br>of a construction of a construction of a construction of a construction<br>of a construction of a construction of a construction of a construction<br>of a construction of a construction of a construction of a construction<br>of a construction of a construction of a construction of a construction<br>of a construction of a construction of a construction of a construction of a construction of a construction of a construction of a construction of a construction of a construction of a |
| P. Deservaciones I                                                                                                    | 2855 TORRELON DE ARDOZ MADRID Aldere SDE a setis traduito. Ibier:<br>Visades Relacionades                                                                                                    | 1                                                                                                    |

Finalmente se clica solicitar y se envía el trabajo para su revisión.

Si el trabajo se quiere guardar para seguir posteriormente subiendo más archivos, no se podrá guardar si no se han rellenado los campos de obligado cumplimiento.

En este print-pantalla podemos ver en la pestaña de solicitudes que tenemos 3 solicitudes una por cada tipo de tramitación

| C S Market                                    | s://citop.e-visado                    | <b>o.net</b> /wfMenu.                            | aspx                                                                                                    | Same a Design                                                           | ×=□ -<br>>★ ♠ ×0≗•0                                                                                                    |
|-----------------------------------------------|---------------------------------------|--------------------------------------------------|----------------------------------------------------------------------------------------------------|-------------------------------------------------------------------------|----------------------------------------------------------------------------------------------------|
| Service Colegio de Ingenie                    | ier ×                                 |                                                  |                                                                                                    |                                                                         | and the second second s |
| Archivo Edición Ve                            | er Favoritos H                        | Herramientas                                     | Ayuda                                                                                                    |                                                                         |                                                                                                    |
|                                               | Colegio de<br>Técnicos o              | : Ingeniero<br>de Obras F                        | s<br>ublicas                                                                                                    | Statego                                                                 | k Ingenieros Técnicos de Obras Publicas<br>Plantilla de signatures<br>Plantilla de Firmas Cerrar Sesión                                                                                                    |
| Solicitudes (3)                               | Borradores                            | Incidencias 9                                    | Å Historico (49)                                                                                                    |                                                                         |                                                                                                    |
| CITE   Visado   V                             | /erificación Docume                   | ental                                            |                                                                                                    | Q. Escriba equi el texto                                                | Buscar   Refrescar                                                                                                    |
| VISADO<br>-221955/1<br>-221956/1<br>-221957/1 | TIPO<br>VISADO<br>VDOCUMENTAL<br>CITE | ESTADO<br>SOLICITADO<br>SOLICITADO<br>SOLICITADO | Description<br>wash Admin 6 D Colembra caze firmate di Balanse 8000 si crownio Mohlo, legars, c for cliente y an egation tata 1416 2 part 1 elefore data, 2 segunte data<br>VERICOC Admin 6 D O Colembra caze firmate di Balanse 4000 si crownio Mohlo, legars, c for desi y can egation, tata 1416<br>OTT Admin 6 D O Colembra caze firmate Balanse 4000 si crownio Mohlo, legars, c for desi y canopito, tata 1416 | Fecha<br>2016/2011 16 59 45<br>2016/2011 18 01:17<br>2016/2011 18 03 25 | FACTURA HP                                                                                                    |
|                                               |                                       |                                                  |                                                                                                    |                                                                         |                                                                                                    |

Si tuviéramos algún expediente guardado nos saldría entre paréntesis el número de expedientes en tal situación

En la pestaña incidencias tendríamos los trabajos que han sido devueltos por no cumplir alguna normativa o no ser formalmente correctos y en la pestaña histórico tenemos todos aquellos trabajos que se han hecho, se han visado, se ha abonado su coste, están liberalizados y el colegiado puede descargarlos.

## SOLICITUD DE UNA VERIFICACIÓN DOCUMENTAL O DE CITE

Es el mismo procedimiento que el visado pero se escoge el tipo de tramitación correspondiente: CITE Verificación Documental

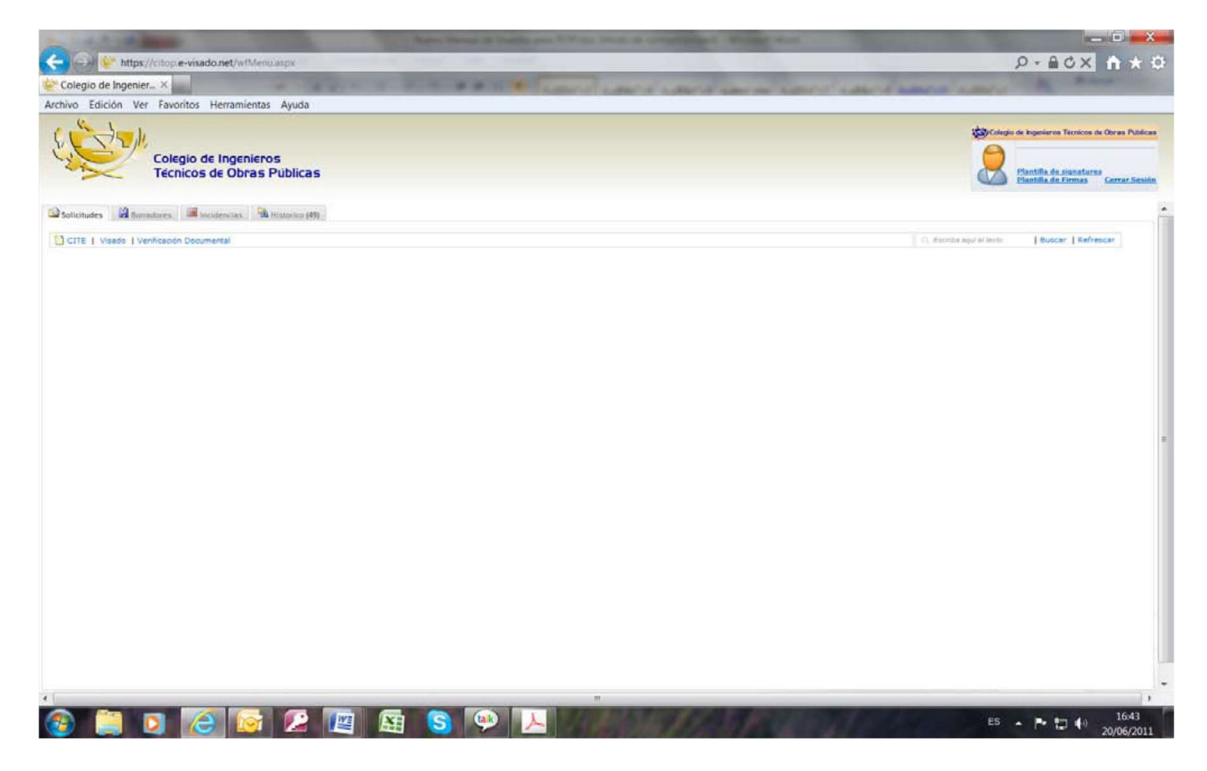